الخطوة الأولى : بعد الدخول في موقع الجامعة اضغط على قائمة " المراكز " ثم اختر أيقونة " مركز النشر العملي "

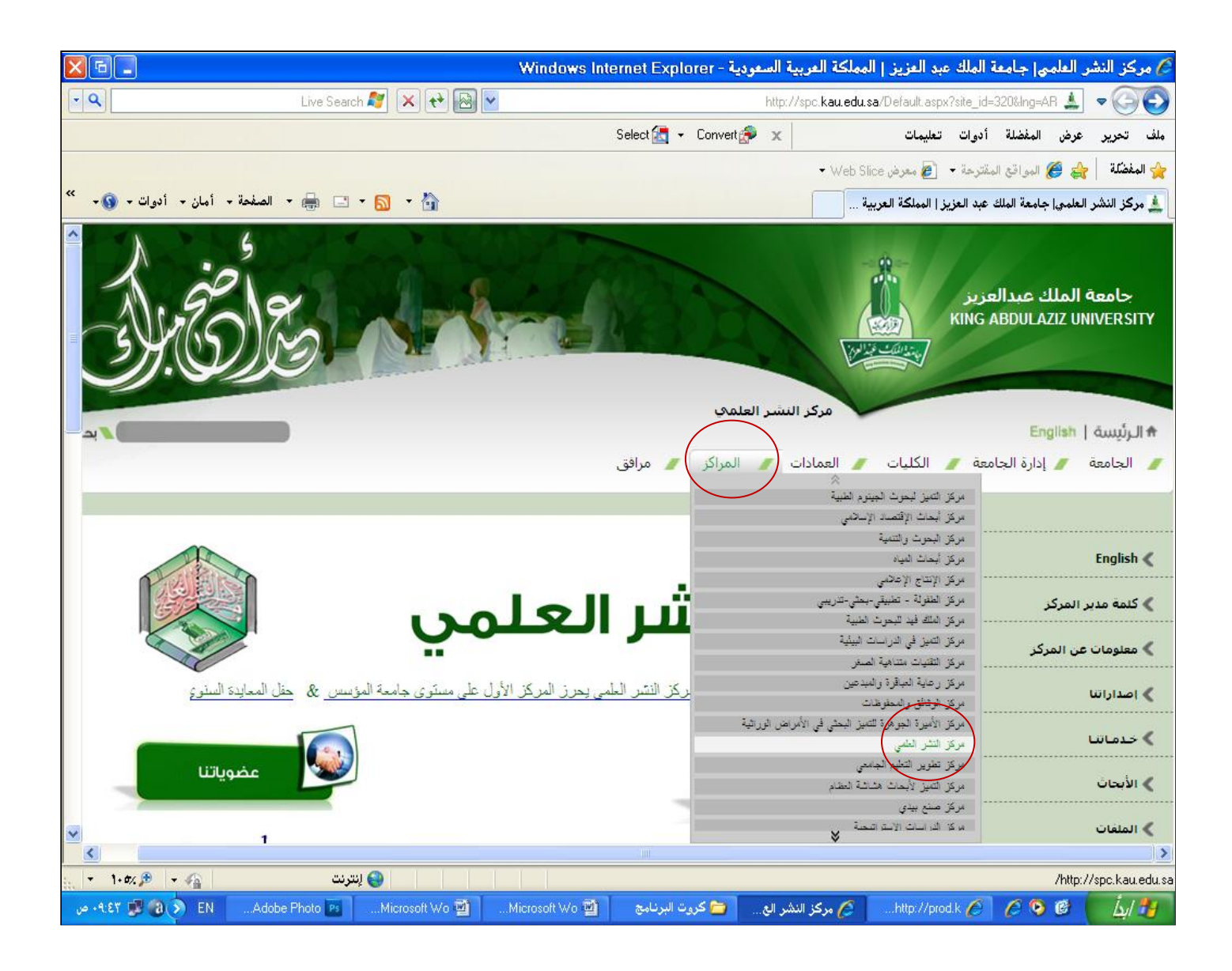

### الخطوة الثانية : بعد الدخول في موقع مركز النشر العلمي اضغط على أيقونة " طلب بطاقة عمل "

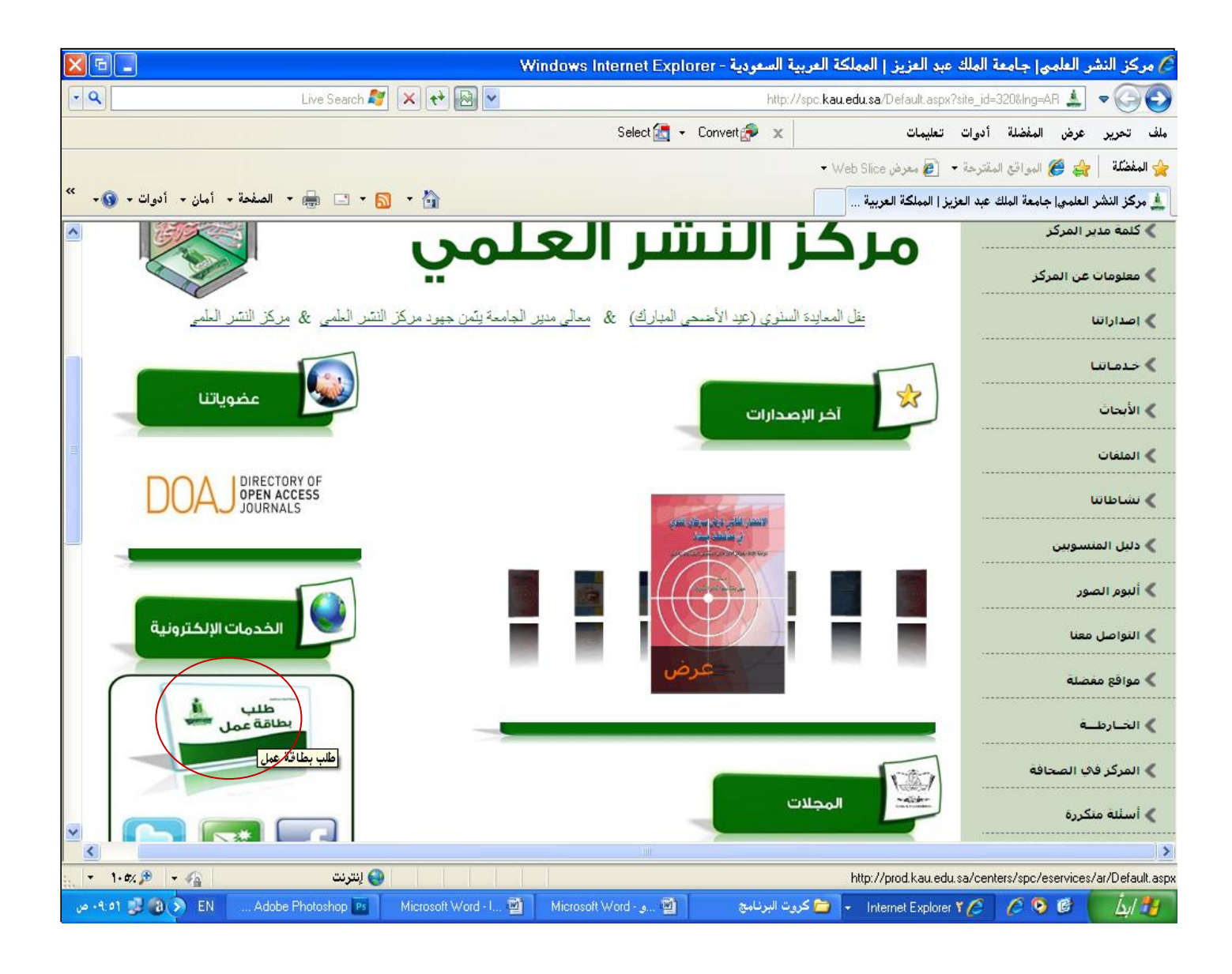

#### الخطوة الثالثة : بعد الدخول في طلب بطاقة عمل اضغط على أيقونة " سجل "

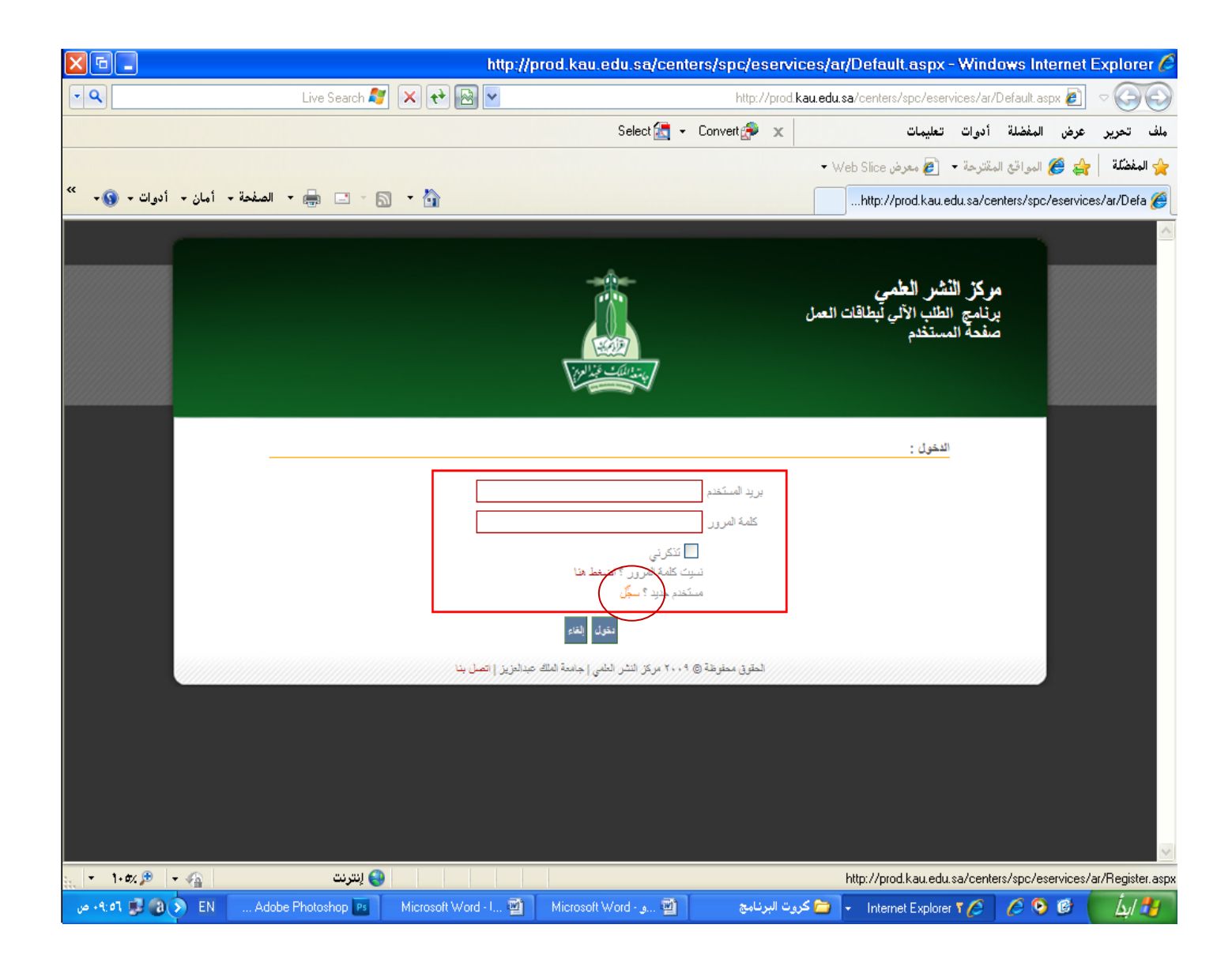

الخطوة الرابعة : بعد الدخول في سجل قم بتعبئة البيانات المطلوبة ثم اضغط أيقونة " تسجيل "

|                                       | http://proc          | d.kau.edu.sa/center | rs/spc/eservices/ | ar/Register.aspx                             | - Windows I                         | nternet l   | Explorer 🖉  |
|---------------------------------------|----------------------|---------------------|-------------------|----------------------------------------------|-------------------------------------|-------------|-------------|
| Live Search                           | 🍸 🗙 🕂 🔤 🔽            |                     | http://prod.kau.e | edu.sa/centers/spc/eservi                    | ices/ar/Register.                   | aspx 🦉      | - 60        |
|                                       |                      | Select 🔙 👻          | Convert 🌮 🗙       | تعليمات                                      | فضلة أدوات                          | عرض ال      | ملف تحرير   |
|                                       |                      |                     |                   | 🕶 Web Slice معرض 🏉                           | بواقع المقترحة 🗕                    | JI 🏉 🚖      | 🔶 المفضّلة  |
| - 🚍 🖶 - الصفحة - أمان - أدوات - 🚯 - 👻 | a · 👌                |                     |                   | http://prod.kau.e                            | du.sa/centers/s                     | pc/eservice | s/ar/Regi 🏉 |
|                                       |                      |                     |                   |                                              |                                     |             | <u>^</u>    |
|                                       |                      |                     | ىل                | ن <b>شر العلمي</b><br>لطلب الآلي لبطاقات الع | <b>مركز الن</b><br>برنام <u>چ</u> ا |             |             |
|                                       |                      |                     |                   | سنظم                                         |                                     |             |             |
|                                       |                      |                     |                   |                                              |                                     |             |             |
|                                       |                      |                     | قلت الشخصية       | 🛚 الخطوة الأولى : البيا                      |                                     |             |             |
|                                       |                      |                     |                   | تتريي<br>                                    |                                     |             |             |
|                                       |                      | •                   | اللقب             | القب                                         |                                     |             |             |
|                                       |                      |                     |                   | الاسم الكامل                                 |                                     |             |             |
|                                       |                      |                     |                   | المتصبب                                      |                                     |             |             |
|                                       |                      |                     |                   | جپہ نعین<br>English                          |                                     |             |             |
|                                       |                      | Γ                   | Tala              | Title                                        |                                     |             |             |
|                                       |                      |                     | ▲ Little          | Full Name                                    |                                     |             |             |
|                                       |                      |                     |                   | Position                                     |                                     |             |             |
|                                       |                      |                     |                   | Working Place                                |                                     |             |             |
|                                       |                      |                     | ت الاتصل          | الخطوة الثانية : بيانا                       |                                     |             |             |
|                                       | []                   | التحويلة :          | • 1               | هائف المكتب                                  |                                     |             |             |
| النترنت 🔹 🕫 🕫 د                       |                      |                     |                   | I                                            | 1                                   |             | ⊻           |
| ۰۹: ۵۸ 🥩 🔞 🔊 EN 🛛 Adobe Photoshop 🕫   | Microsoft Word - I 🕎 | Microsoft Word 👜    | کروت البرنامج     | 🗩 Internet Explorer                          | 100                                 | D 🕑 🌔       | ابدأ        |

|                            | http://proc                           | l.kau.edu.sa/centers/spc/eservices                 | s/ar/Register.aspx ·       | Windows Int         | ernet Explorer 🖉     |
|----------------------------|---------------------------------------|----------------------------------------------------|----------------------------|---------------------|----------------------|
| - Q                        | Live Search 💐 🗙 ᢈ 🗟 💌                 | http://prod.kau                                    | .edu.sa/centers/spc/eservi | ces/ar/Register.asj | ×ē - 🚱               |
|                            |                                       | Select 🔚 👻 Convert 🌮 🗙                             | تعليمات                    | المفضلة أدوات       | ملف تحرير عرض        |
|                            |                                       |                                                    | 🕶 Web Slice معرض 🍘         | المواقع المقترحة 🚽  | 🖕 المفضّلة 🛛 👍       |
| لصفحة + أمان + أدوات + 🔞 - | u 🔻 🖶 🖃 🖌 🕥 👻 🏠                       |                                                    | http://prod.kau.e          | du.sa/centers/spc/  | /eservices/ar/Regi 🏉 |
|                            |                                       | l                                                  |                            |                     | <u> </u>             |
|                            |                                       |                                                    | English                    |                     |                      |
|                            |                                       | 💌Title                                             | Title                      |                     |                      |
|                            |                                       |                                                    | Full Name                  |                     |                      |
|                            |                                       |                                                    | Position                   |                     |                      |
|                            |                                       |                                                    | Working Place              |                     |                      |
|                            |                                       | الاتصال                                            | 🛚 الخطوة الثانية : بيانات  |                     |                      |
|                            |                                       | ، التحريلة :                                       | هائف المكتب ۲              |                     |                      |
|                            |                                       |                                                    | الجوال                     |                     |                      |
|                            |                                       |                                                    | الفاكس ۲                   |                     |                      |
|                            |                                       |                                                    | صندوق البريد               |                     |                      |
|                            |                                       |                                                    | الرمز البريدي<br>-         |                     |                      |
|                            |                                       |                                                    | برید آخر(اختیاری)          |                     |                      |
|                            |                                       | الحساب                                             | الخطوة الثالثه : انشاء     |                     | -                    |
|                            |                                       |                                                    | بريد KAU                   |                     | -                    |
|                            |                                       |                                                    | _                          |                     |                      |
|                            |                                       |                                                    | كلمة المرور                |                     |                      |
|                            |                                       |                                                    | تأكيد كلمة المرور          |                     |                      |
|                            | elä                                   | تىجيل                                              |                            |                     |                      |
|                            | ك عدالمزيز   اتصل بنا                 | الحقوق معفوظة @ ٢٠٠٩ مركز النثر العلمي إجامعة الما |                            |                     |                      |
| - 1. tr 🕀                  |                                       |                                                    |                            |                     | ×                    |
| 🔛 🔜 👘 ۲۹۵ من 🔜 🔜 ۲۹۵ من    | dobe Photoshop 📴 Microsoft Word - I 🗐 | كروت البرنامج 🛛 🗃و - Microsoft Word                |                            | 16 6.0              | 🙆 ( j.) 🐴            |

< بعد ذلك ستأتيك رسالة تفعيل على بريدك الإلكتروني < اضغط على رابط التفعيل < الآن اتممت عملية التسجيل .

| بد 🏉      | King Abdulaziz Uni ہر   | العلمي _ تأكيد البريد - versity | jalmuk - Windows Internet Expl - الخدمات الإلكترونية بعركز النشر | orer                   |                                                                                 |                                                                                                    |                                                                                                    |
|-----------|-------------------------|---------------------------------|------------------------------------------------------------------|------------------------|---------------------------------------------------------------------------------|----------------------------------------------------------------------------------------------------|----------------------------------------------------------------------------------------------------|
| G         | 🕞 🗢 M https://          | /mail. <b>google.com</b> /a/kau | u.edu.sa/?AuthEventSource=SSO#inbox/12d2767adb308562             |                        |                                                                                 | 🕶 🔒 🖄 😽 🗙 🔁 Bing                                                                                          | ٩                                                                                                    |
| х         | bing                    |                                 | News Autofill                                                    | Weather Stocks         | Video Private                                                                   |                                                                                                    | 🔊 🔌 Sign in 🗙 🏂                                                                                                    |
| *         | Favorites 🛛 👍 🛓         | كز النشر العلمي جامعة الملك     | ك عبد الغزيز جدة ا 🔔 KAU - Website Administra 🔔مرز               | Google 🚼جامئة الملا    | Suggested Sites 🔻 度 Get More Add                                                | -ons 🔻                                                                                                    |                                                                                                    |
| 88        | 🔹 🔔 KAU - Website       | e Administrat 🕅 بريد            | King Abdulaziz Uni 🗴                                             |                        |                                                                                 | 👌 🕶 🗟 💌 🖬 🕶 🛙                                                                                             | Page ▼ Safety ▼ Tools ▼ 🔞 ▼                                                                                                    |
| Â-        | الإبلاغ عن خطأ   الخروج | jalm   الإعدادات   مساعدة       | ukhtar@kau.edu.sa                                                |                        |                                                                                 |                                                                                                    | <b>بريد تت</b> ويم <u>المستندات</u>                                                                                                    |
|           |                         |                                 |                                                                  |                        | ر البريد البحث في الويب الفيار خيارات البحث<br>البريد البحث في الويب الثناء فتر | البحث في                                                                                                  | جامعة<br>الملك عبد العزيز                                                                                                    |
|           | 1 من 20 <u>أقدم ،</u>   |                                 |                                                                  | إجراءات أخرى ▼         | غوب فيها حذف انقل إلى ◄ التصنيفات ◄                                             | عودة إلى البريد الوارد وضع في الأرشيق الإبلاغ عن الرسائل غير المر.                                        | <u>منابع رسالة</u><br>× (10) من المنابع المنابع المنابع المنابع المنابع المنابع المنابع المنابع المنابع المنابع المنابع المنابع المنابع ا |
|           |                         | نافذة جديدة                     |                                                                  |                        | - الوارد   X                                                                    | لخدمات الإلكترونية بمركز النشر العلمي _ تأكيد البريد الس                                                  | اليرية التي (10)<br>الرسائل المميزة بنجمة                                                                                                 |
|           |                         | 👘 طباعة الكل                    | الظهار التتاصيل 01:37 م (قبل 9 دقيقة) 🔶 رد                       |                        |                                                                                 | 📩 publisher@kau.edu.sa لی                                                                                 | البريد المرسل<br>المسودات                                                                                                    |
| E         |                         |                                 |                                                                  |                        | نُس العلمي بخدمتكم                                                              | السلام عليكم Mohammed Ali Al-Malahi, بتشَرف مركز النشّ                                                    | Migrated                                                                                                    |
|           |                         |                                 |                                                                  |                        |                                                                                 | لتأكيد البريد اضبغط على الرابط التالي:                                                                    | <u>اولوية</u><br>متابعة                                                                                                    |
|           |                         |                                 | http://                                                          | www.kau.edu.sa/cent    | ers/spc/eServices/Verify.aspx?em                                                | ail=jalmukhtar@kau.edu.sa&code=LlcfDelknL                                                                 | متتوع                                                                                                    |
|           |                         |                                 | ران ثم قم بتعديل التالي :                                        | · في شريط العنو        | قم بنسخ الرابط وضعا                                                             | بإمكانك الآن طلب أحد الخدمات التي يتيحها لك النظام                                                        | <u>المزيد (4)</u>                                                                                                    |
|           |                         |                                 | ن واستبدلها بـ( prod )                                           | ا من بداية العنوار     | إحذف (WWW)                                                                      |                                                                                                    | جهات الاتصبال                                                                                                    |
|           |                         |                                 |                                                                  | Disclaim<br>This Incon | er By Kaspersky Mail Gateway 5.6.2<br>ning Email has been scanned by King       | 8/RELEASE Running On Host <u>relay2.kau.edu.sa</u> ""<br>g Abdul Aziz University SMTP & Antivirus Gateway | <ul> <li>دردشة</li> <li>بحث أو إضافة أو دعوة</li> </ul>                                                                                   |
|           |                         |                                 |                                                                  |                        |                                                                                 |                                                                                                    | jawad almukhtar 鱼                                                                                                    |
|           |                         |                                 |                                                                  |                        |                                                                                 | 🔶 رد 🔶 (عادة توجيه                                                                                        | تعيين الحالة هنا                                                                                                    |
|           |                         |                                 |                                                                  |                        |                                                                                 |                                                                                                    | احمد بخش<br>الخيارات▼ إضافة جية اتصال                                                                                                    |
|           |                         |                                 |                                                                  |                        |                                                                                 |                                                                                                    |                                                                                                    |
|           |                         |                                 |                                                                  |                        |                                                                                 |                                                                                                    | U                                                                                                    |
|           |                         |                                 |                                                                  |                        |                                                                                 |                                                                                                    |                                                                                                    |
|           |                         |                                 |                                                                  |                        |                                                                                 |                                                                                                    |                                                                                                    |
|           |                         |                                 |                                                                  |                        |                                                                                 |                                                                                                    |                                                                                                    |
| ▼<br>Done | 2                       |                                 |                                                                  |                        |                                                                                 | Internet   Protected Mode: On                                                                             | √                                                                                                    |
| 6         |                         | 📋 🚺 🤇                           | n 🛃 👬 🗖 😕 (                                                      |                        |                                                                                 | E                                                                                                    | <sup>IN</sup> ▲ 🕨 🛱 🌵 1:46 PM<br>12/27/2010                                                                                               |

الخطوة الخامسة : بعد إتمام عملية تفعيل الرابط من الإيميل عد الى هذه الصفحة و ادخل بريدك الجامعي و كلمة المرور التي قمت بكتابتها مسبقا

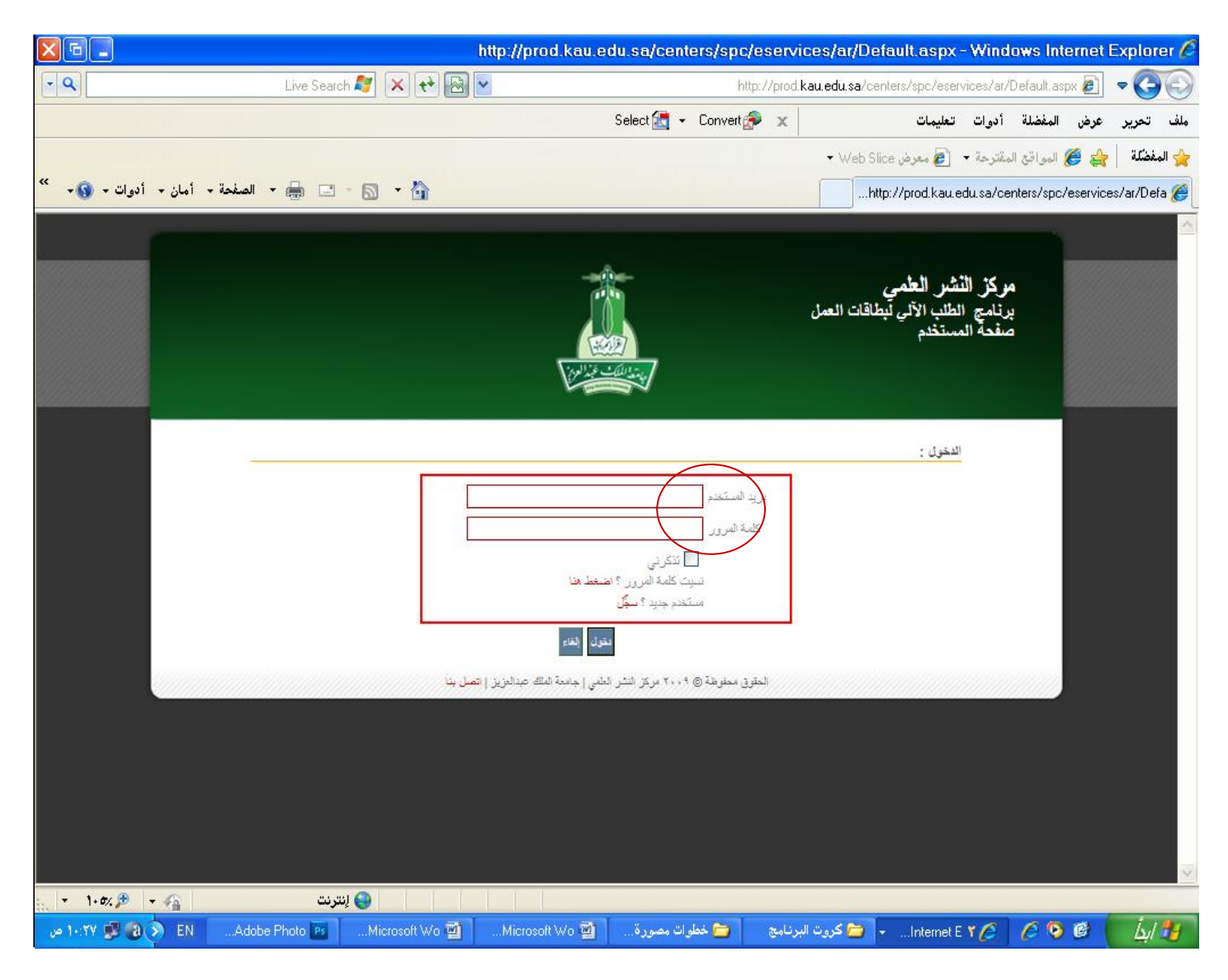

الخطوة السادسة : اضغط على أيقونة " إرسال طلب "

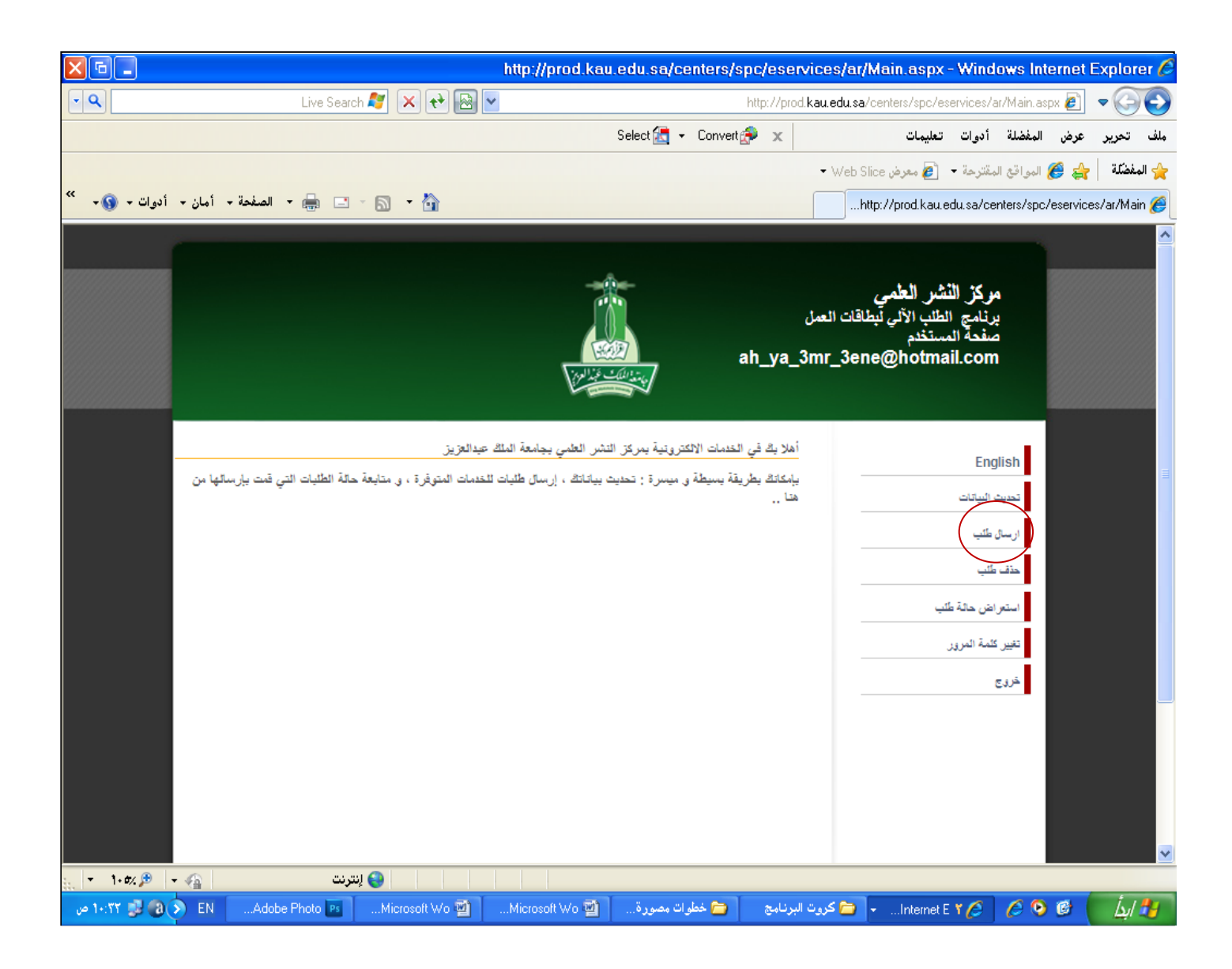

الخطوة السابعة : اضغط على أيقونة " بطاقة " ثم اختر كلمة " بطاقة "

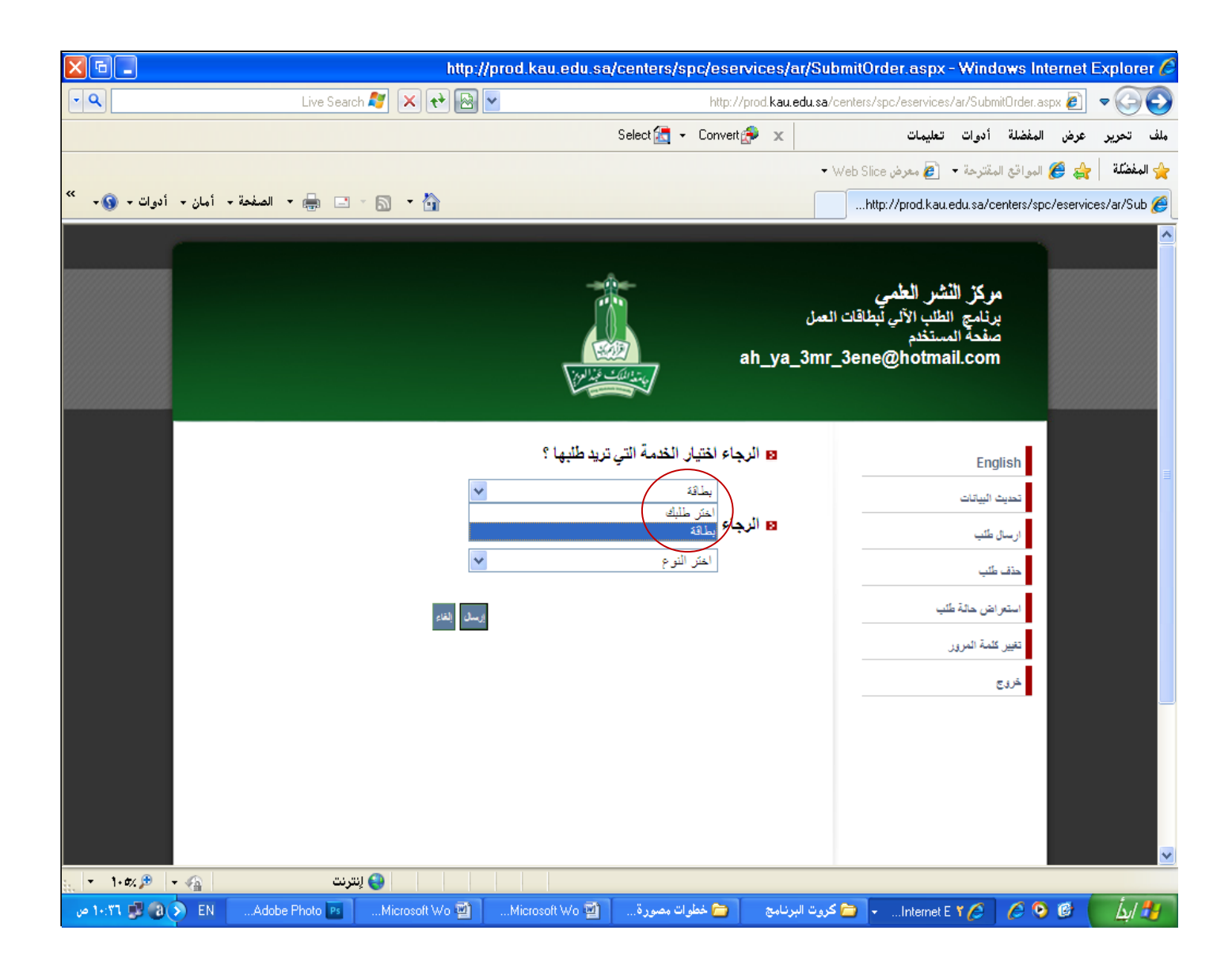

### الخطوة الثامنة : اضغط على أيقونة " بطاقة عمل " ثم اختر كلمة " بطاقة عمل " ستجد نموذجا لبطاقة عملك فيها جميع بياناتك الشخصية

| ×                  | http://p                                             | rod.kau.edu.sa/centers/sp                                                                                                    | c/eservices/ar/Subn                                | nitOrder.aspx - Win                                                            | dows Internet                                   | Explorer 🏉    |
|--------------------|------------------------------------------------------|----------------------------------------------------------------------------------------------------|----------------------------------------------------|--------------------------------------------------------------------------------|-------------------------------------------------|---------------|
| • 9                | Live Search ಶ 🗙 ᢈ 🔤 🚽                                |                                                                                                    | http://prod.kau.edu.sa/cei                         | nters/spc/eservices/ar/Sub                                                     | omitOrder.aspx 🖉                                | -00           |
|                    |                                                      | Select 🔙 👻                                                                                                    | Convert 🌧 🗙                                        | أدوات تعليمات                                                                  | عرض المفضلة                                     | ملف تحرير     |
|                    |                                                      |                                                                                                    | • We                                               | تترحة 🝷 🌈 معرض eb Slice                                                        | 🛃 🏉 المواقع المأ                                | 🖕 المفضّلة 🚽  |
| أمان - أدوات - 🔞 - | - الصفحة 🚽 🖶 🚽 الصفحة                                |                                                                                                    |                                                    | http://prod.kau.edu.sa/                                                        | centers/spc/eservi                              | ices/ar/Sub 🏉 |
|                    |                                                      |                                                                                                    | ت العمل<br>ah_ya_3mr_3                             | كر النشر العمي<br>نامج الطلب الآلي لبطاقات<br>فعة المستخدم<br>Bene@hotmail.cor | مر<br>بر<br>n                                   |               |
|                    | بد الغذي المحتّار<br>مجر افيك<br>فكس: ۲۱۳۲۲۲۲ (۲۱۱۴) | بار الخدمة التي تريد طلبها ؟<br>تة<br>بار التوع ؟<br>قة عمل<br>التوع<br>بالتوع<br>برزارة التغبر العداء ققط )<br>مرتز القدر العلي<br>مرتز القدر العلي<br>مرتز القدر العلي<br>مرتز القدر العلي | الرجاء الحتي<br>بطا<br>الرجاء الحتي<br>بطا<br>المر | ليباتات<br>لليبات<br>ب<br>ب<br>مة المرور                                       | nglish<br>تحدیث ا<br>ددق طا<br>متعراد<br>تغیر گ |               |
|                    | ص.ب.: ۲۲۲۲۴۶، جنة ۲۲۲۲<br>j s m 2008@hotmail.com     | جرال: ۵۹۹۹۱۲۳۰۴<br>ah ya 3mr 3ene@hotmail.com                                                                                                    |                                                    |                                                                                |                                                 |               |
|                    |                                                      |                                                                                                    |                                                    |                                                                                |                                                 | ×             |
|                    | لنترنت 😽 ليترنت                                      | Microsoft Wo 🕅 🔰 🕹                                                                                                    | وكبيت البدايج 🛛 🖨 خو                               | - Internet E * 🤇                                                               | 668                                             | i. A          |
|                    |                                                      | عوات مصورة 🔤 microsolt wo                                                                                                    | ا کرون ابرنامچ                                     |                                                                                |                                                 | Lin 💋         |

### بعد ذلك قم بوضع علامة (صح) على الشروط الموجودة أسفل الشد في الشاشة

### ثم اضغط على أيقونة " إرسال "

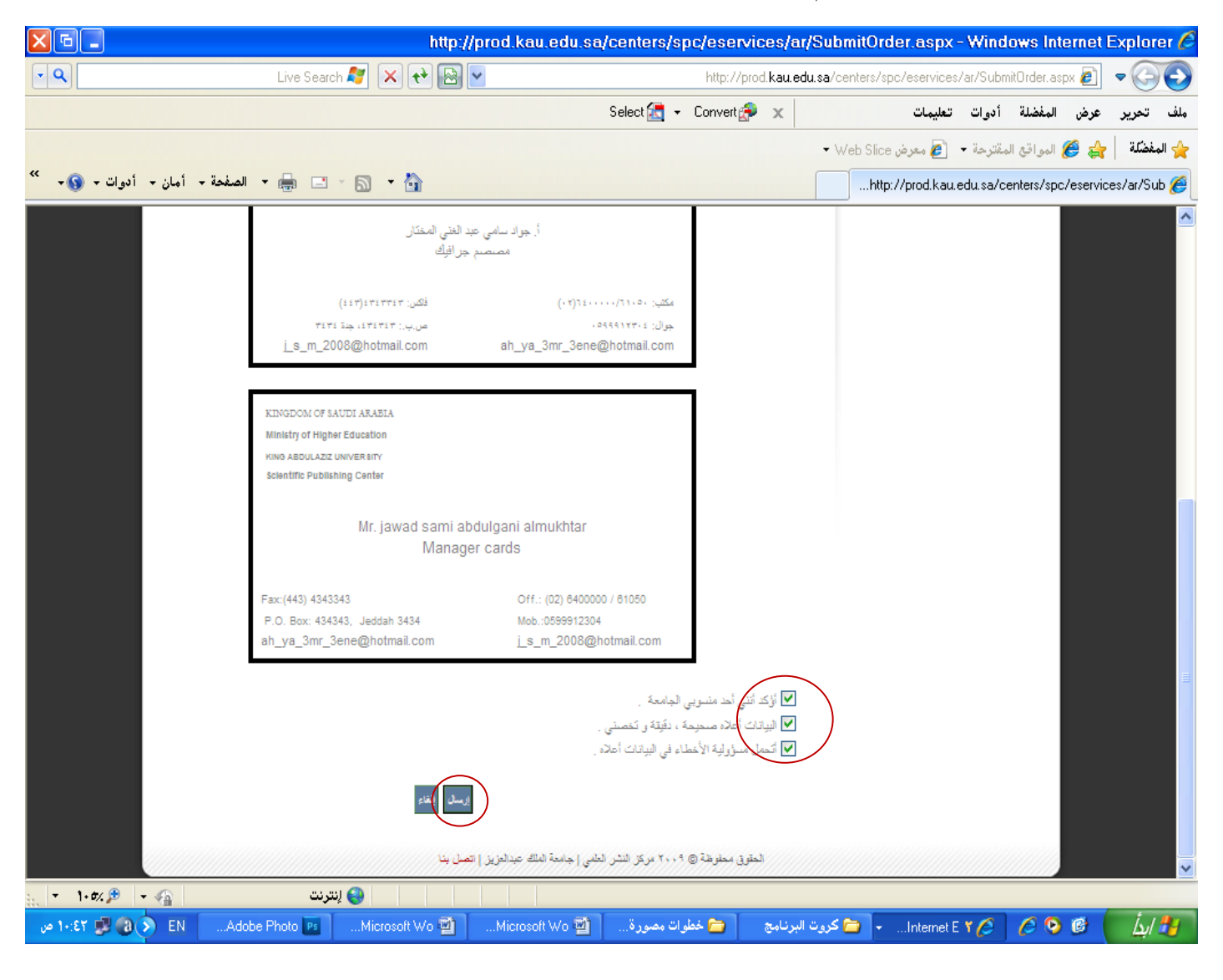

انتهت عملية إرسال المعلومات

الخطوة الأخيرة : لاستعراض حالة طلبك اضغط على ايقونة " استعراض حالة الطلب " ستجد رقم الطلب و كذلك الحالة في خانة " رسالة " ستجد آخر المستجدات التي تخص طلبك

|                      | http://prod.                                                                                                    | kau.edu.sa/centers/spc/eservices/ar/S                                                                                                    | ubmissionStatus.aspx - Windows Inte                                                              | rnet Explorer 🌈       |
|----------------------|----------------------------------------------------------------------------------------------------|----------------------------------------------------------------------------------------------------|--------------------------------------------------------------------------------------------------|-----------------------|
| • 9                  | Live Search 餐 🗙 😝 🗟                                                                                                    | http://prod.kau.edu                                                                                                    | <b>u.sa</b> /centers/spc/eservices/ar/SubmissionStatus.asp:                                      | • 💽                   |
|                      |                                                                                                    | Select 🔙 👻 Convert 🌮 🗙                                                                                                    | المفضلة أدوات تعليمات                                                                            | ملف تحرير عرض         |
|                      |                                                                                                    |                                                                                                    | 🖌 المواقع المقترحة 👻 🧉 معرض Web Slice 🔸                                                          | 🖕 المفضّلة   👍        |
| أمان - أدوات - 💽 - * | - 🔂 - 📄 📄 - الصفحة -                                                                                                    |                                                                                                    | http://prod.kau.edu.sa/centers/spc/                                                              | eservices/ar/Sub 🏉    |
|                      |                                                                                                    | ah_y                                                                                                    | مركز النشر العلمي<br>برنامج الطلب الألي ليطاقات العمل<br>صفحة المستخدم<br>a_3mr_3ene@hotmail.com | ×                     |
|                      | الحالة تاريخ القرار ملاحظات<br>كست الطباعة<br>مرفوض العاد 11:23 مرفوض<br>مرفوض Sep 1 2009 11:34 PM رــله<br>مرفوض Aug 23 2009 10:18AM رــله | جميع الطلبلت الموجودة حتى الآن :<br>رقم الطلب مراكب مراكب تاريخ الطلب<br>۲۹۳ خافة صل ۲۹۳<br>Oct 3 2010 9:54AM ملك بطاقة عمل<br>۲۹۳ بطاقة عمل ۲۹۳<br>Aug 18 2009 1:58PM مطاقة عمل ۹۲<br>۲۹ | English تحدیث البیانات<br>ارسال طلب<br>منف طلب<br>استرانان حالة طلب<br>تقیر مخترة البريز<br>خروج |                       |
|                      | نى نە                                                                                                    |                                                                                                    | http://prod.kau.edu.sa/centers/spc/eservices/ar/                                                 | SubmissionStatus aspa |
| ۲۰:٤۷ 💕 🛃 ۱۰:٤۷ ص    | Adobe Photo 📭Microsoft Wo 🗐                                                                                                    | امچ 📁 خطوات مصورة Microsoft Wo 🗃                                                                                                    | کروت البرنا 🔁 🗣Internet E ۲ 🏉                                                                    | 🕑 🚺 🛃                 |

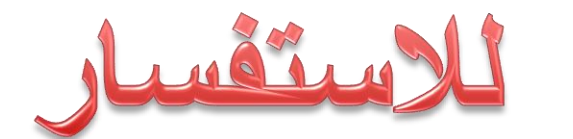

# الاتصال على قسم الآتي: 65214 - تحويلة : 640000

## أ / جواد مختار. م / محمد الملاحي. م / أيمن الكولي